## **OutLook** 基本设置(五)

到目前为止,基本上您应该可以收发信件,虽然 **OutLook** 已经预设好很多,而 且大多符合我们的操作习惯,但是我们还可进一步优化参数,更符合我们的作业要 求,尤其现代垃圾邮件泛滥,夹带病毒木马等,我们更应小心应对。

这个教程能让您:了解选项中,比较会影响我们作业的一些设置,我们将进一 步优化它。

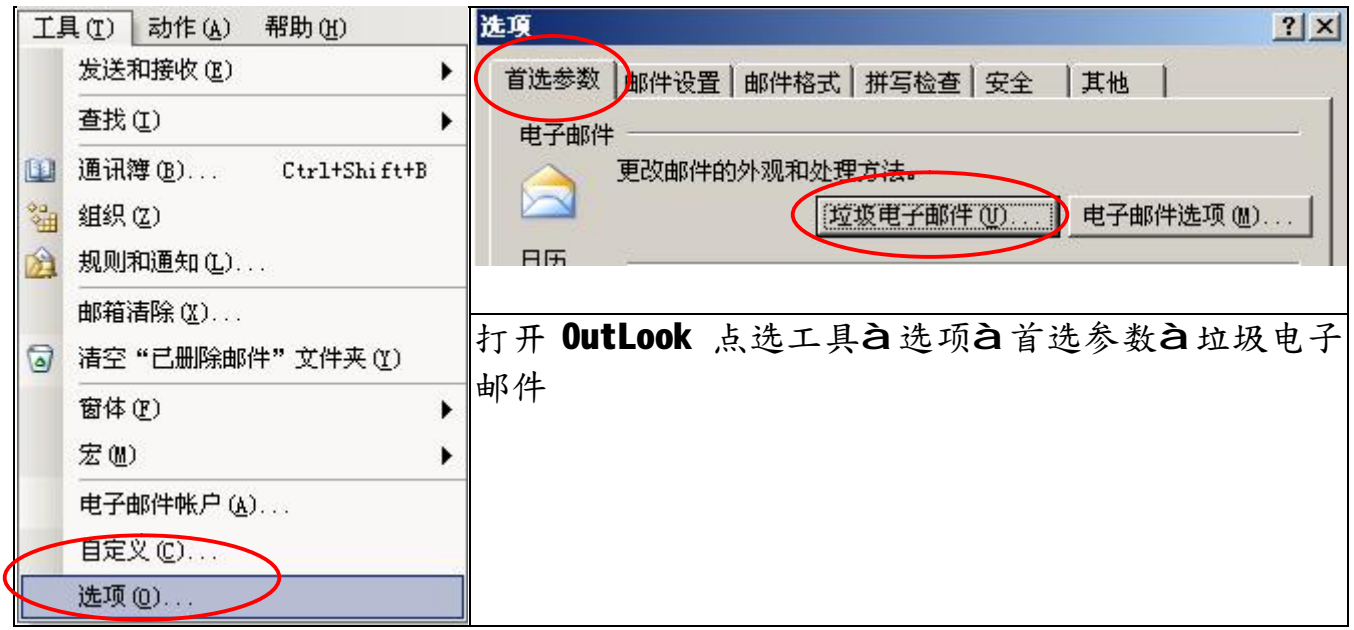

改变垃圾邮件保护级别到高,这个非常重要,但是您要经常检查垃圾信件数据夹, 是否包含了重要信件。

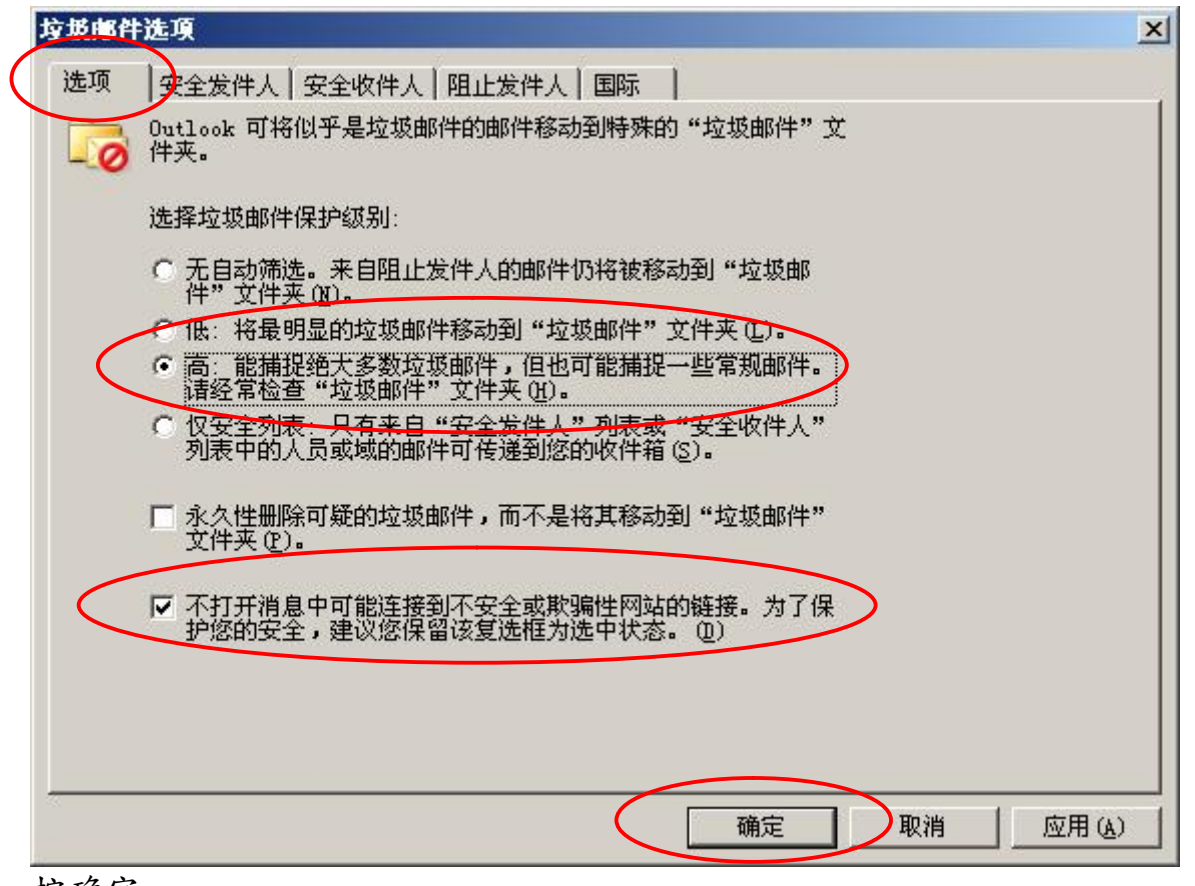

按确定 福州精準信息技術有限公司

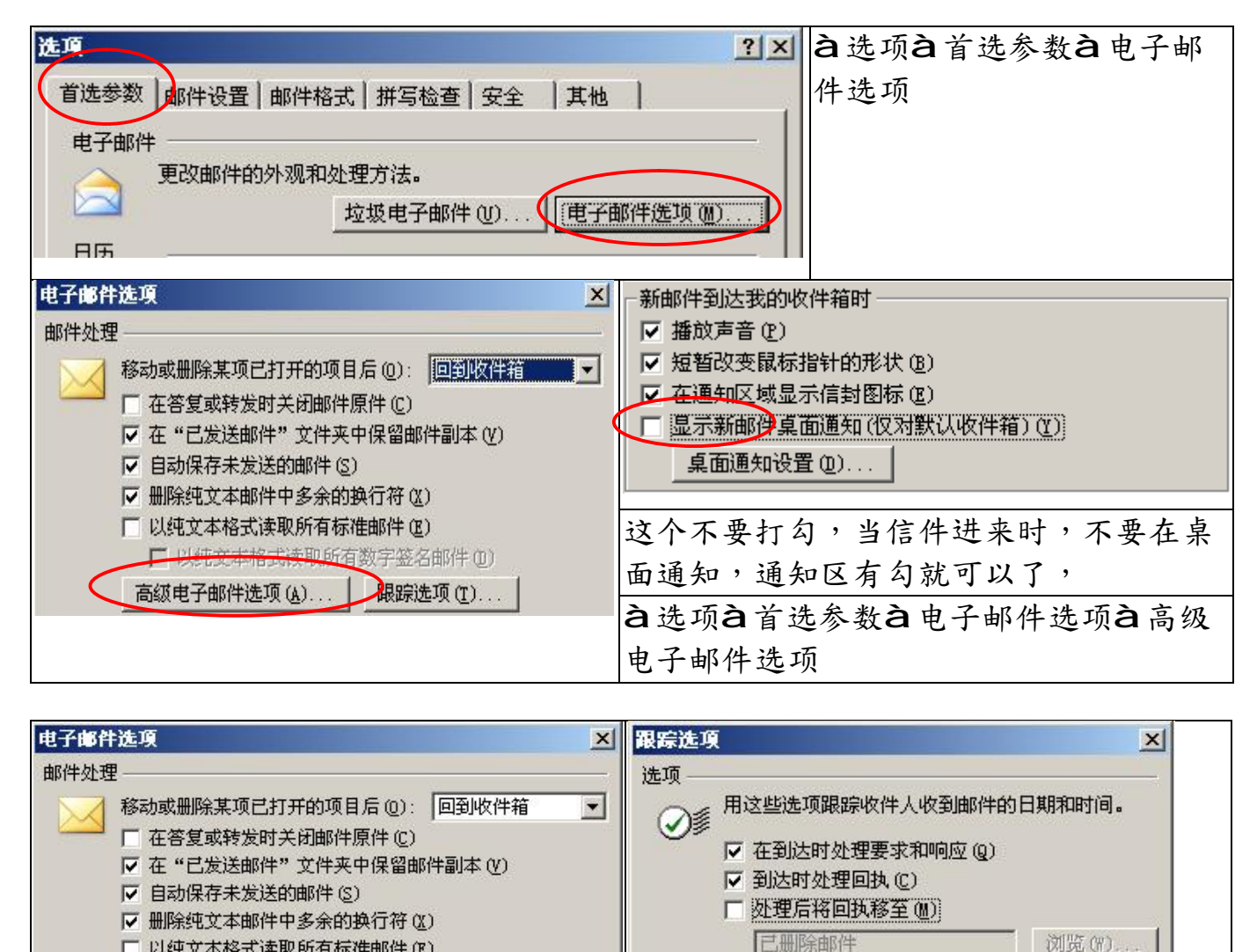

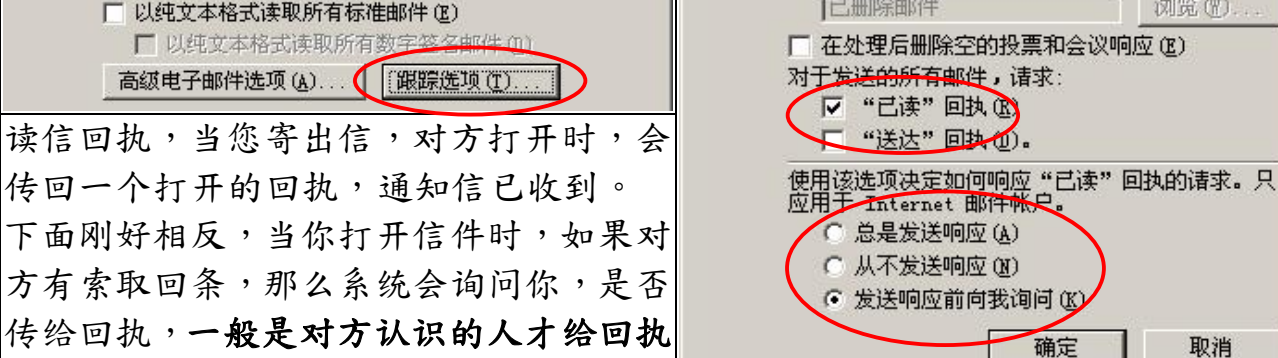

上方说明: 选项à首选参数à电子邮件选项à跟踪选项

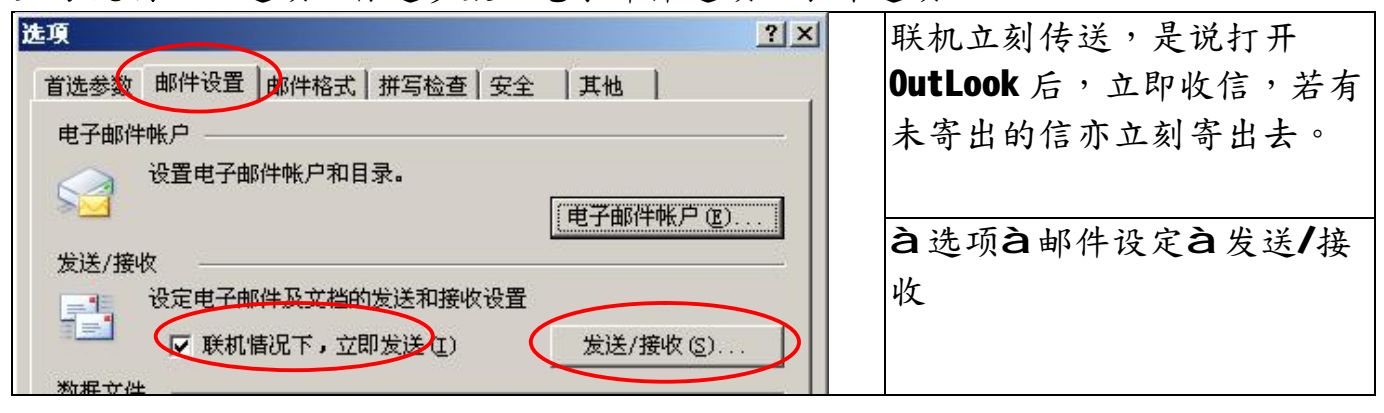

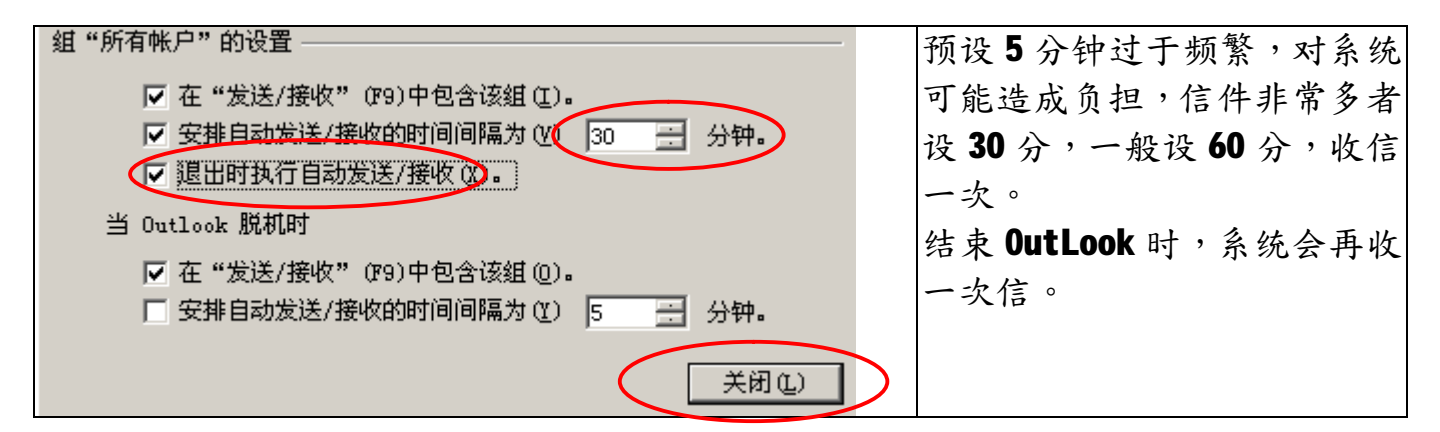

| 选项 <u>?</u> ×                                                                                                    | ≤ 必须设为 HTML 格式,否则有时                                                                     |
|----------------------------------------------------------------------------------------------------|-----------------------------------------------------------------------------------------|
| 首选参数       邮件设置       邮件格式         邮件格式       选择待发邮件的格式,并更改高级设置。         以该邮件格式撰写(0):       HTML         使用 Microsoft Office Word 2003 编辑电子邮件(W)         使用 Microsoft Office Word 2003 阅读 RTF 电子邮件(B)         Internet 格式(W) | 收到信,会产生乱码,尤其是<br>简体与繁体不同环境下。<br>我们还是建议使用 OutLook 默<br>认的编辑器撰写信件,较有效<br>率。不要使用 Word 来编辑。 |

à 选项à 邮件格式

| 选项 <b>?</b> ×                                                                                   | 您应该建立一个签名档,就  |
|-------------------------------------------------------------------------------------------------|---------------|
| 首选参数   邮件设置 邮件格式   并写检查   安全   其他                                                               | 好像是附了一张名片在邮件  |
| 邮件格式                                                                                            | 中,邮件中的账号一般都是  |
| 选择待发邮件的格式,并更改高级设置。                                                                              | 英文,除非跟你经常来往,  |
| □□□□ 以该邮件格式撰写 (0): HTML                                                                         | 否则不易让对方知道您是   |
| │ 使用 Microsoft Office Word 2003 编辑电子邮件(W)<br>│ 使用 Microsoft Office Word 2003 阅读 RTF 电子邮件(&) │ │ | 谁。            |
| Internet 格式 (2) 国际选项 (1)                                                                        | 选取账号使用的签名,是说, |
| 信纸与字体                                                                                           | 如果你有多个账号,您可以, |
|                                                                                                 | 为每个账号制作一份签名。  |
| 默认情况下使用该信纸 (S): <无>                                                                             |               |
| 字体 (g) 信紙选取器 (g)                                                                                |               |
| 签名                                                                                              |               |
| 选择帐户使用的签名 (L): [130E01] [130E01] [130E01]                                                       |               |
| 新邮件使用该签名 (图): (无) 🔽                                                                             |               |
| 答复及转发时使用该签名 (£): 〈无〉 💽                                                                          |               |
| 签名 (G)                                                                                          |               |
|                                                                                                 |               |
| 确定 取消 应用 (A)                                                                                    |               |
|                                                                                                 |               |
|                                                                                                 |               |

**à**选项**à**邮件格式**à**签名

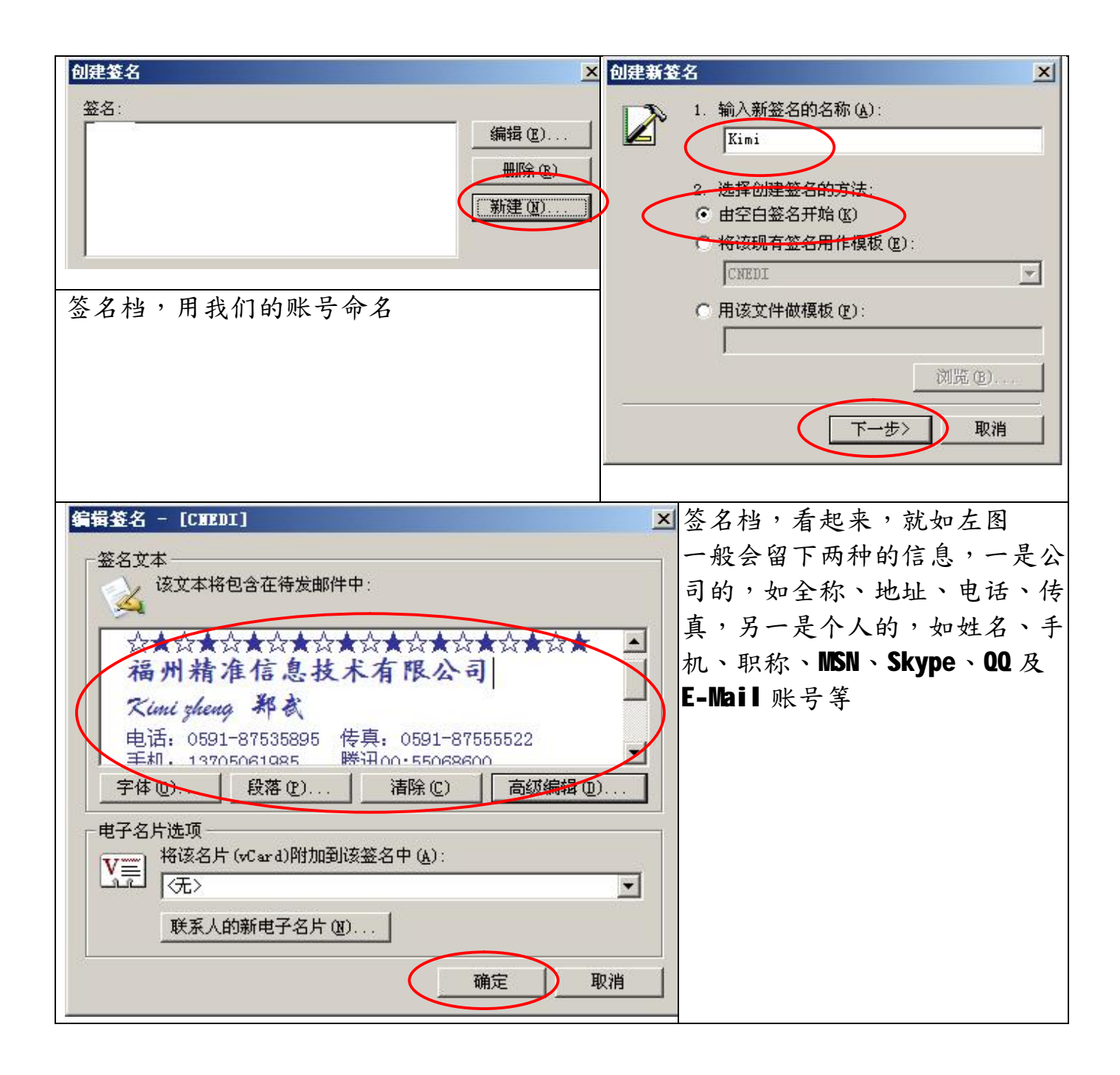

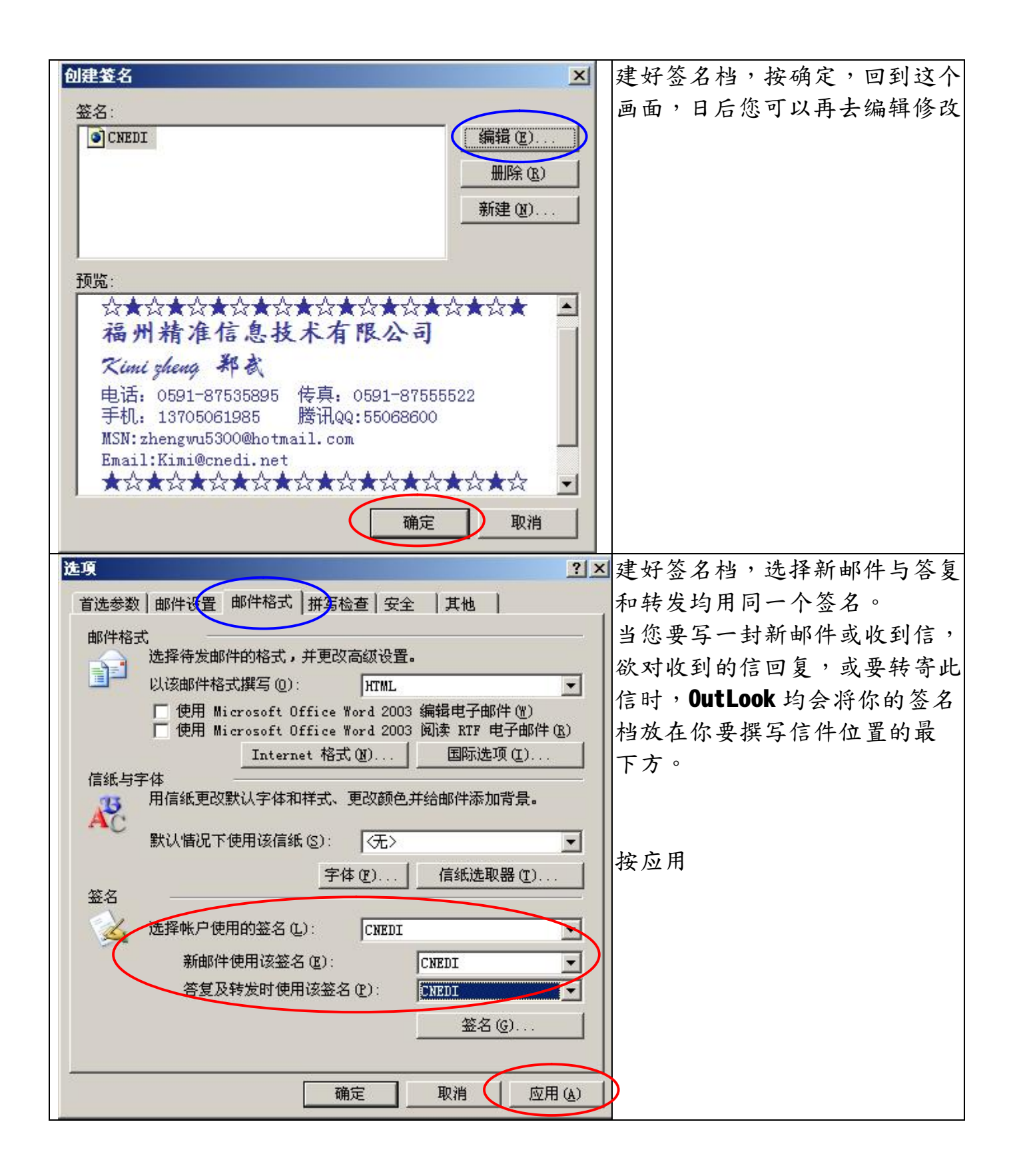

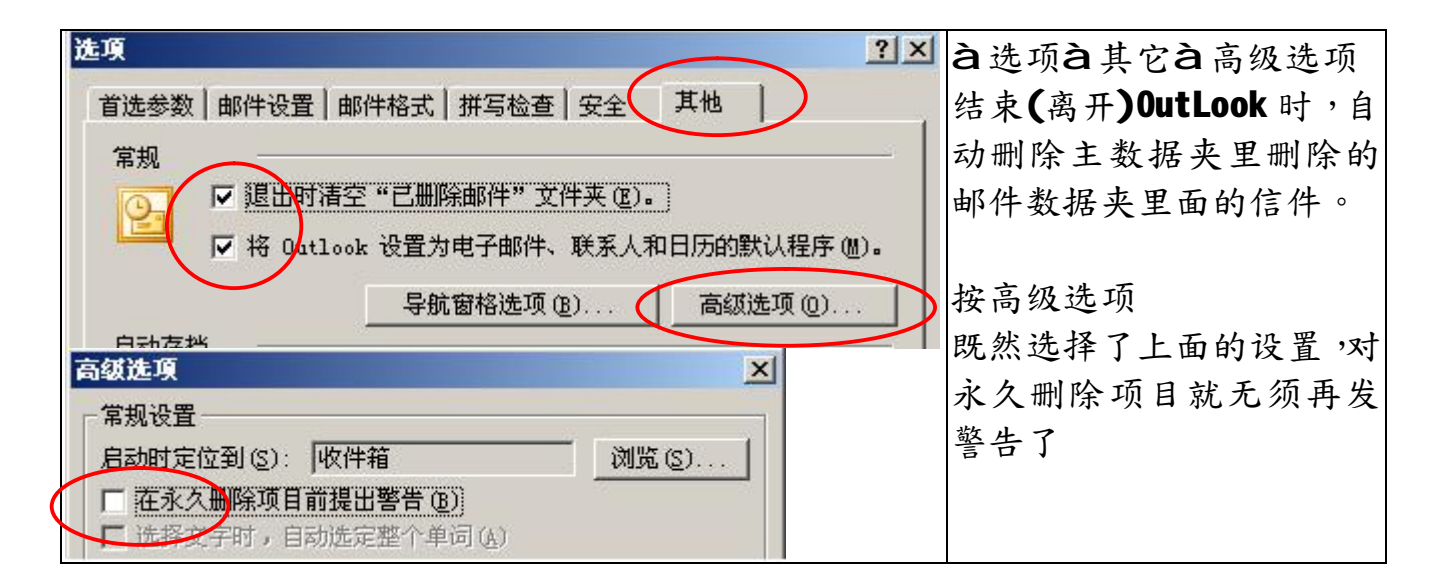

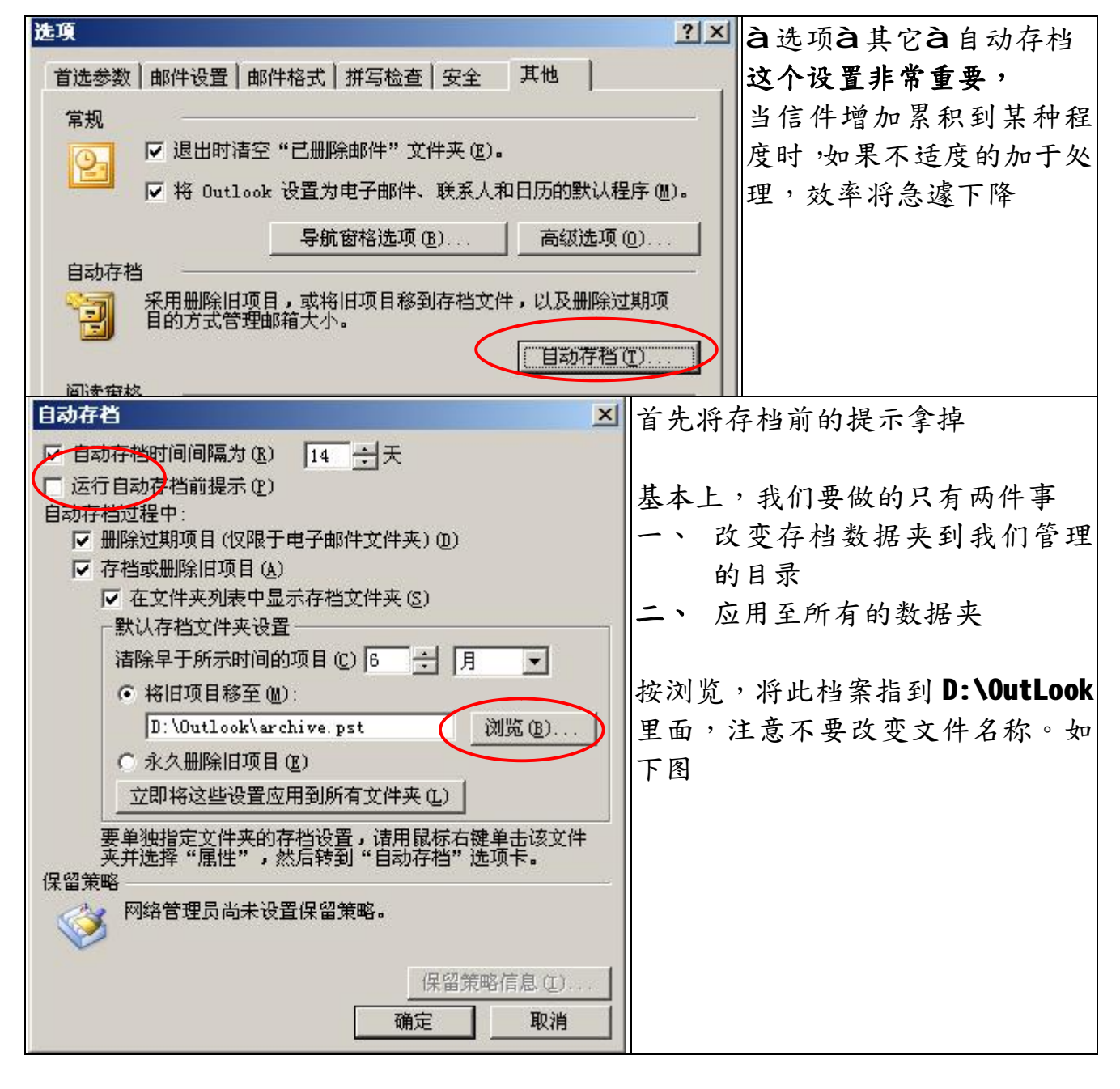

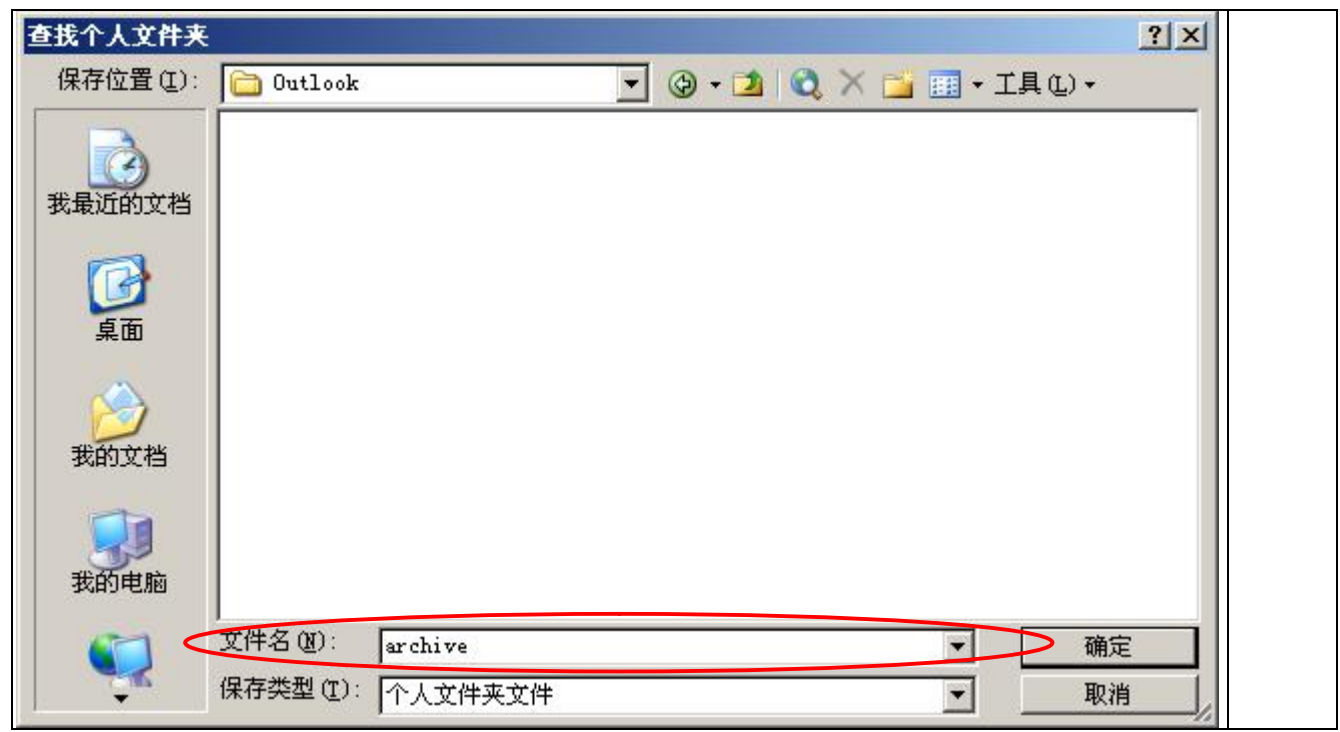

选择数据夹(D:\OutLook\)按确定,回到下图,注意路径目录与文件名称

| 自动存档                                                                                                    | 按套用所有的数据夹         |
|----------------------------------------------------------------------------------------------------|-------------------|
| <ul> <li>✓ 自动存档时间间隔为 (E) 14 ÷ 天</li> <li>□ 运行自动存档前提示 (E)</li> <li>自动存档过程中:</li> <li>✓ 删除过期项目(仅限于电子邮件文件夹) (D)</li> <li>✓ 存档或删除归项目(A)</li> </ul>                                                                                                    | 注意:您应该详细的阅读蓝框的说明。 |
| <ul> <li>○ 在文件夹列表中显示存档文件夹(5)</li> <li>默认存档文件夹设置</li> <li>清除早于所示时间的项目(2)6 → 月 ▼</li> <li>• 将旧项目参至(0):</li> <li>① ① ① ① ② ② ③ ③ ③ ③ ③ ③ ③ ③ ③ ③ ③ ③ ③ ④ ③ ④ ④ ④ ● ○</li> <li>○ 次分删除旧项目(2)</li> <li>① 立即将这些设置应用到所有文件夹(1)</li> <li>要单独指定文件夹的存档设置,请用鼠标右键单击该文件 夹并选择 "属性",然后转到"自动存档"选项卡。</li> <li>保留策略</li> <li>网络管理员尚未设置保留策略。</li> </ul> | 按确定               |
| 确定                                                                                                    |                   |

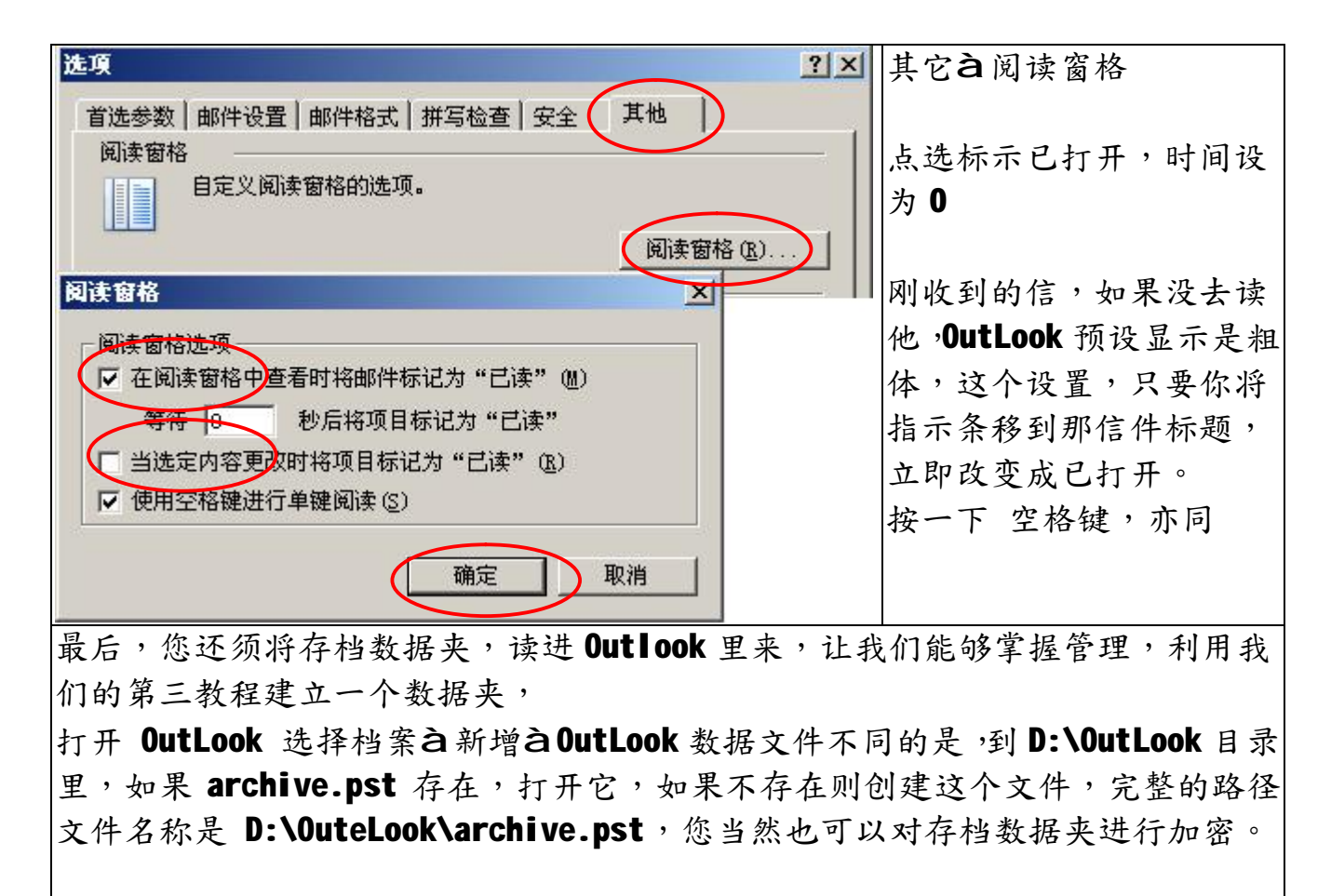

完成后,数据夹目录,看起来就像右图

| 个人文件夹                                                                                                    | 所有邮件文件夹                                                                                                    |
|----------------------------------------------------------------------------------------------------|----------------------------------------------------------------------------------------------------|
| 常规        名称 @):     「存档文件要       文件名 @):     D:\Outlook\archive.pst       加密:     可压缩的加密       格式:     「个人文件夹文件       更改密码 @)     更改用于访问个人文件夹文件的密码       开始压缩 @) | <ul> <li>○ Kimi</li> <li>草稿</li> <li>炭件箱</li> <li>© 垃圾邮件</li> <li>© 垃圾邮件</li> <li>○ セ級送邮件</li> <li>○ 已删除邮件</li> <li>○ 建素文件夹</li> <li>○ 技件箱</li> <li>○ 支件箱</li> <li>○ 以件箱</li> <li>○ 己删除邮件</li> <li>○ 已删除邮件</li> <li>○ 副除邮件</li> <li>○ ○ 記載除邮件</li> <li>○ ○ ○ ○ ○ ○ ○ ○ ○ ○ ○ ○ ○ ○ ○ ○ ○ ○ ○</li></ul> |
|                                                                                                    |                                                                                                    |

| <ul> <li>✓ 显示网络警告 (₩)</li> <li>✓ 显示网络连接更改 (C)</li> </ul>                               | 您有发现计算机右下方, <b>OutLook</b> 图标吗?<br>按右键,将最小化隐藏打勾,当最小化 |
|----------------------------------------------------------------------------------------|------------------------------------------------------|
| ✔ 显示新邮件桌面通知 (20)                                                                       | <b>OutLook</b> 时,它会缩到这个图标里,要操作                       |
| <ul> <li>◆ 最小化时隐藏 (f)</li> <li>◆ 打开 Outlook (0)</li> <li>◆ ○ ○ ● ② ④ ① 9:15</li> </ul> | 时,点击它,再按开启 <b>OutLook</b>                            |

福州市六一北路 328 号金安大厦(金源花园 B 座)1506 室 电 话:0591-87555395 传 真:0591-87555522 客服专线:0591-87535895 服务手机:13950393985 网址:<u>http://www.fzjz.cn</u> E-Mail:<u>fzjz@CnEdi.net</u>